# くWEB請求書新規パスワード設定ガイド> (メールアドレスご登録後、必要な手続きになります)

#### ①「お客様ユーザ新規登録のお知らせ」メールが届きます

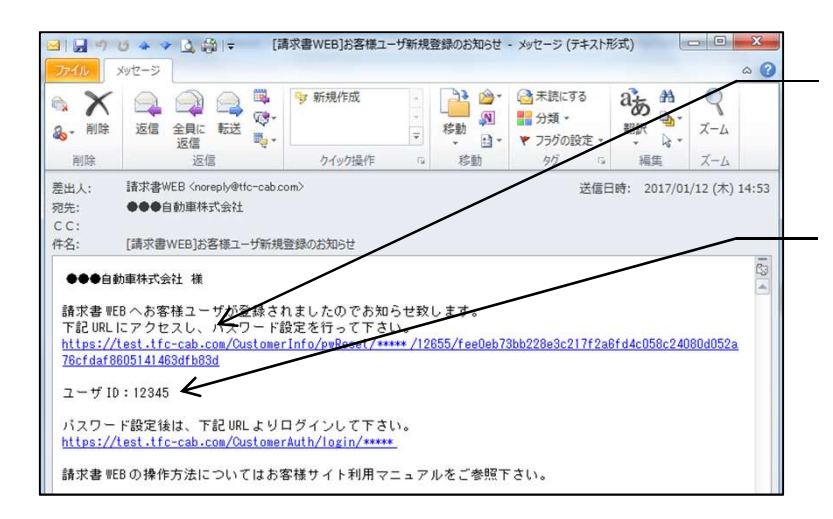

・メール本文のURLをクリックする ことで請求書WEB画面が開きます

・メール本文にユーザIDが記載されて
います(ユーザID:5桁のお客様コード)

### ②新規パスワード設定

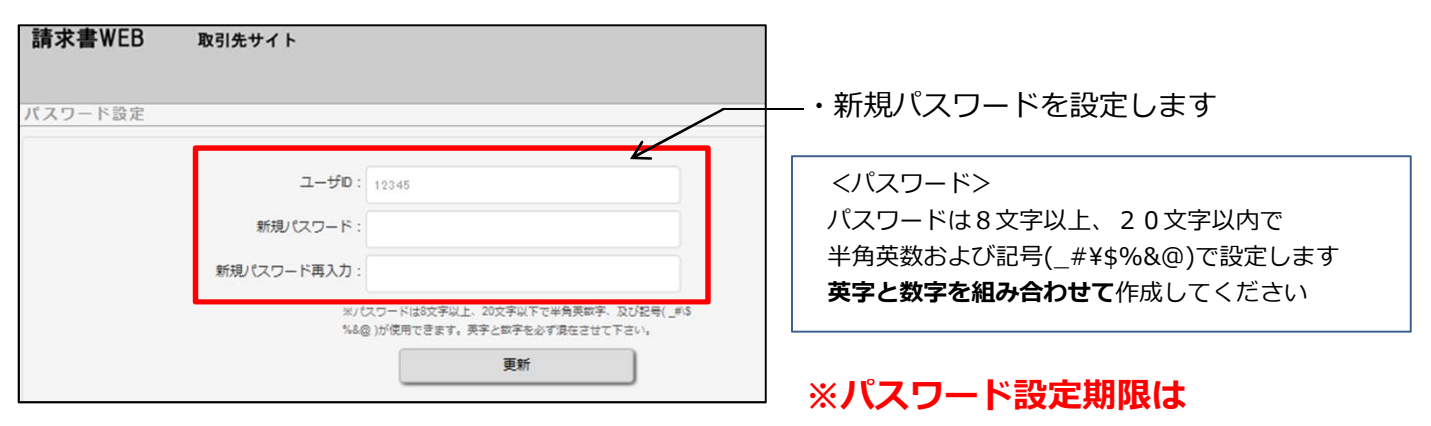

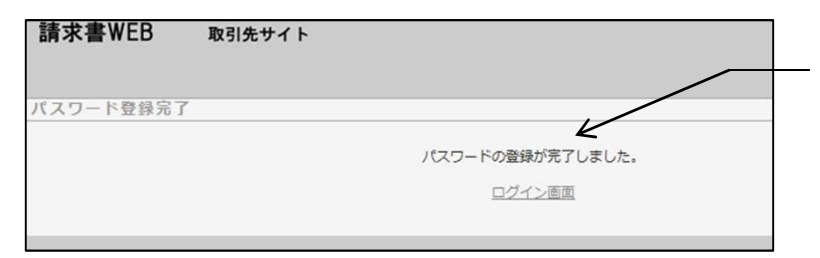

メール受信後5日間となっております

・パスワード登録完了画面が開きます

ログイン画面を「お気に入り」登録や 「ショートカット」を作成することで いつでも請求書WEBを閲覧できます

・登録完了後、初めて到来する締日から WEB請求書を閲覧できます

※請求書WEBご利用の際は、 「ユーザ | D」「パスワード」が必要です。 お忘れにならないようご注意ください。

# くWEB請求書 簡易マニュアル> (ご利用開始時にご活用ください)

### ①請求書配信メール受信

| ▶ 🖙 トヨタモビリティパーツ(株)北海道統括支社 2020/01/01締め請求書公開のお知らせ                                                                                                    |                    |
|----------------------------------------------------------------------------------------------------|--------------------|
| 日時 : 2020/6/30(火) 17:28<br>差出人: [2 <sup>6</sup> ]完合 原語 <sup>4</sup> <araya@ms01.tph.co.jp> ※アドレス帳に登録する<br/>完先 : [2<sup>8</sup>]完合 原語<sup>4</sup> <araya@ms01.tph.co.jp></araya@ms01.tph.co.jp></araya@ms01.tph.co.jp> | ・請求締日の翌日朝にメールが届きます |
| 〈お客様名〉様                                                                                                    |                    |
| トヨタモビリティバーツ(株)北海道統括支社 より、2020/01/01度の請求書が公開されました。<br>以下URLよりログインしていただき、内容を確認して下さい。                                                                                                    | ーーー・本文のURLをクリックして  |
| 様栗URL :https://tfc-cab.com/CustomerInvoice/xxxx<br>ご請求金額 :¥100,000                                                                                                    | 請求書WEB画面を開きます      |
| トヨタモビリティバーツ(株)北海道統括支社<br>経理グループ<br>TEL:011-851-5111<br>FAX:011-856-0720                                                                                                    |                    |

## **②ログイン**

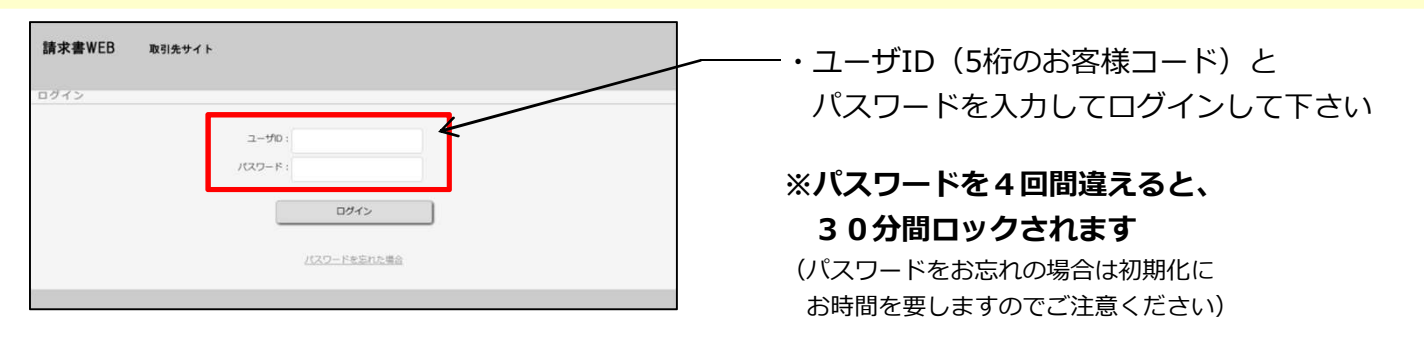

## ③請求書を開く

#### 請求書WEB 共販店サイト ・メール本文のURLからログインすると 左図の請求画面が開きます 「印刷」ボタンを押すと請求書が 請求年月日 年 06月 20日 798,276 PDF形式で開き、現状と同様の レイアウトでご確認ができます 商品代 消費税等 342,890円 34,289円 0円 4月残高 5月残高 1-39 モビリアイパージスの自然 注意者の意义で 377.179F9 (1000 0000) = c x 印刷(社印無) CSV出力 戻る 清 《参考》CSVデータを開く 「CSV出力」ボタンを押すと以下のCSV形式データが開きます 8 8 8 8 8 2000 C

「請求書鑑」「納品書No.単位明細」「品番単位明細」 詳細は「WEB請求書運用マニュアル」をご覧ください

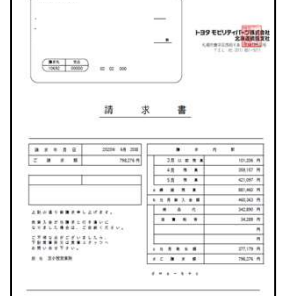

#### 《「WEB請求書運用マニュアル」は弊社サイトにアクセスのうえ、ご確認ください》 (1)ブラウザにURLを入力 WEBブラウザにて、以下のURLへアクセス。 150パトヨタモビリティパーツ株式会社 http://www.tph.co.jp/web-invoice/ 採用情報 リンク集 ②検索エンジンにてキーワード検索 Google、Yahoo!Japan 等の検索エンジンにキーワードを入力 重要なお知らせ で検索。「WEB請求書」をクリック。 TMP北海道 「WEB請求書」をクリック ふ